# **Service Bulletin**

Mazda North American Operations Irvine, CA 92618-2922

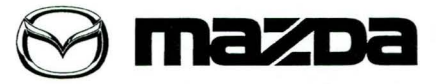

© 2012 Mazda Motor of America, Inc.

#### Subject:

**NEW MODEL SERVICE CAUTIONS** 

Bulletin No: 00-003/12

Last Issued: 12/11/2012

## APPLICABLE MODEL(S)/VINS

2014 Mazda6

## DESCRIPTION

This Service Information is being issued to advise dealers about the following service cautions for the 2014 Mazda6. Ensure that all appropriate dealer personnel have been advised of this service information:

- Automatic Transaxle Oil
- Engine Oil
- Spark PlugTire Pressure Monitoring System (TPMS)
- Manual Transaxle Oil
- Kickdown Switch (ATX)

- Front Bumper Removal
- Navigation System
- Maintenance Monitor

# SERVICE CAUTIONS

### Automatic Transaxle Oil:

Only use "Automatic Transmission Fluid (ATF) FZ" for SKYACTIV-DRIVE. "ATF-FZ" is a low viscosity formula with less friction for better fuel economy. If an ATF other than "ATF-FZ" is used in the SKYACTIV-DRIVE ATX, the performance and reliability cannot be guaranteed. Any resulting damage will not be covered by warranty.

#### NOTE:

- ATF-FZ is colored blue, for easy identification. For ATX that requires ATF-FZ, "FZ" is marked on the dipstick as shown below.
- Flushing machines that "recondition" the existing ATF should never be used.
- A/T oil cooler flush is not required.

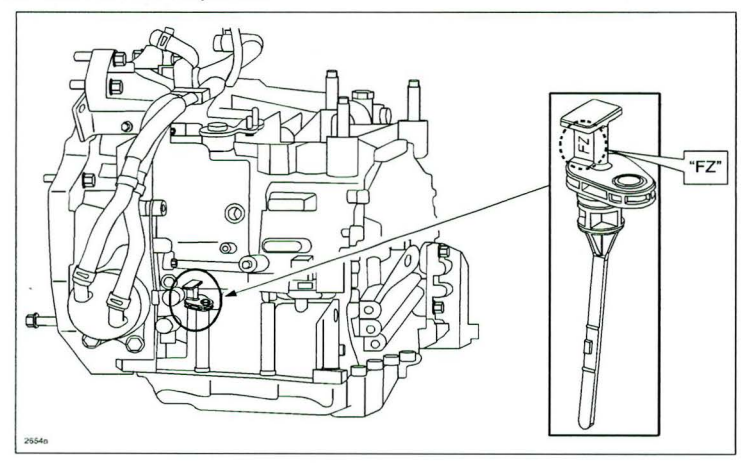

#### Page 1 of 5

CONSUMER NOTICE: The information and instructions in this bulletin are intended for use by skilled technicians. Mazda technicians utilize the proper tools/ equipment and take training to correctly and safely maintain Mazda vehicles. These instructions should not be performed by "do-it-yourselfers." Customers should not assume this bulletin applies to their vehicle or that their vehicle will develop the described concern. To determine if the information applies, customers should contact their nearest authorized Mazda dealership. Mazda North American Operations reserves the right to alter the specifications and contents of this bulletin without obligation or advance notice. All rights reserved. No part of this bulletin may be reproduced in any form or by any means, electronic or mechanical---including photocopying and recording and the use of any kind of information storage and retrieval system ---without permission in writing.

| Bulletin No: 00-003/12              | Last Issued: 12/11/2012 |
|-------------------------------------|-------------------------|
| © 2012 Mazda Motor of America, Inc. |                         |

## Engine Oil:

Only use the following engine oil for the SKYACTIV-G 2.5 engine.

| Engine Oil For U.S.A. and Ca<br>Except U.S.A. and | For U.S.A. and Canada    | SAE 0W-20 |
|---------------------------------------------------|--------------------------|-----------|
|                                                   | Except U.S.A. and Canada | SAE 5W-30 |

#### Manual Transaxle Oil:

GL-4 (75W-80) for the existing MTX can also be used for the SKYACTIV-MT.

#### Spark Plug:

Always make sure to use the designated spark plugs for SKYACTIV-G 2.5 engine. Usage of general nickel or iridium plugs for SKYACTIV-G could result in engine knocking, MIL illumination and/ or poor drivability.

#### **Tire Pressure Monitoring System (TPMS):**

The tire pressure monitoring system monitors the tire pressure based on the signal from the ABS wheel-speed sensors on each wheel. When any of the services below are performed, **BE SURE TO INITIALIZE THE TPMS BEFORE DRIVING THE VEHICLE** by pushing and holding the TPMS Set Switch on the dash (until the TPMS warning light flashes two times and the warning beep sounds once)

The TPMS must be initialized in the following cases:

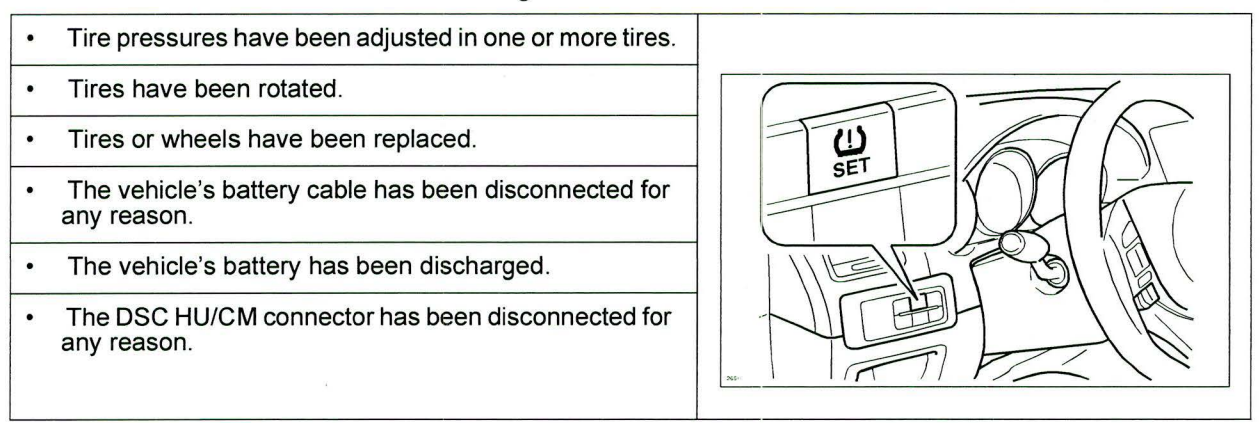

Bulletin No: 00-003/12 © 2012 Mazda Motor of America, Inc.

Kickdown Switch (ATX):

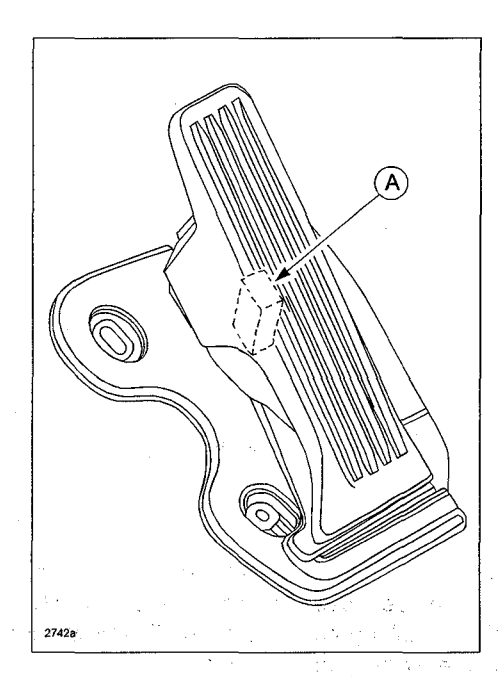

A kickdown switch (A) has been adopted to determine that the customer has fully depressed the throttle pedal for maximum acceleration. A load can be felt while the accelerator pedal is being depressed and when it is further depressed the kickdown switch is activated. A click is felt when the kickdown switch is activated.

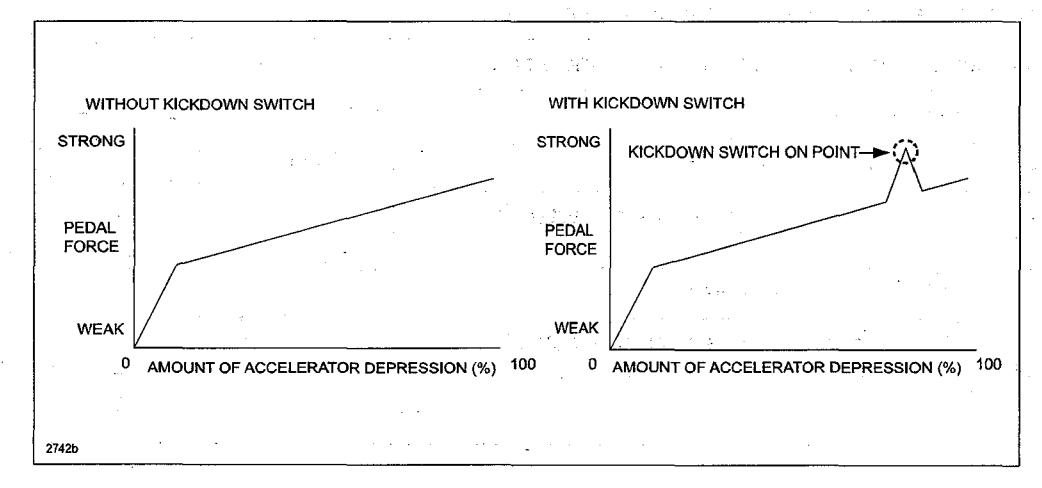

The driver can control the kickdown by knowing the amount of accelerator depression. The kickdown switch is only a measure of the kickdown. An electrical signal is <u>not transmitted</u> by the kickdown switch turning on/off, and vehicle control is not affected.

Bulletin No: 00-003/12 © 2012 Mazda Motor of America, Inc. Last issued: 12/11/2012

Front Bumper Removal:

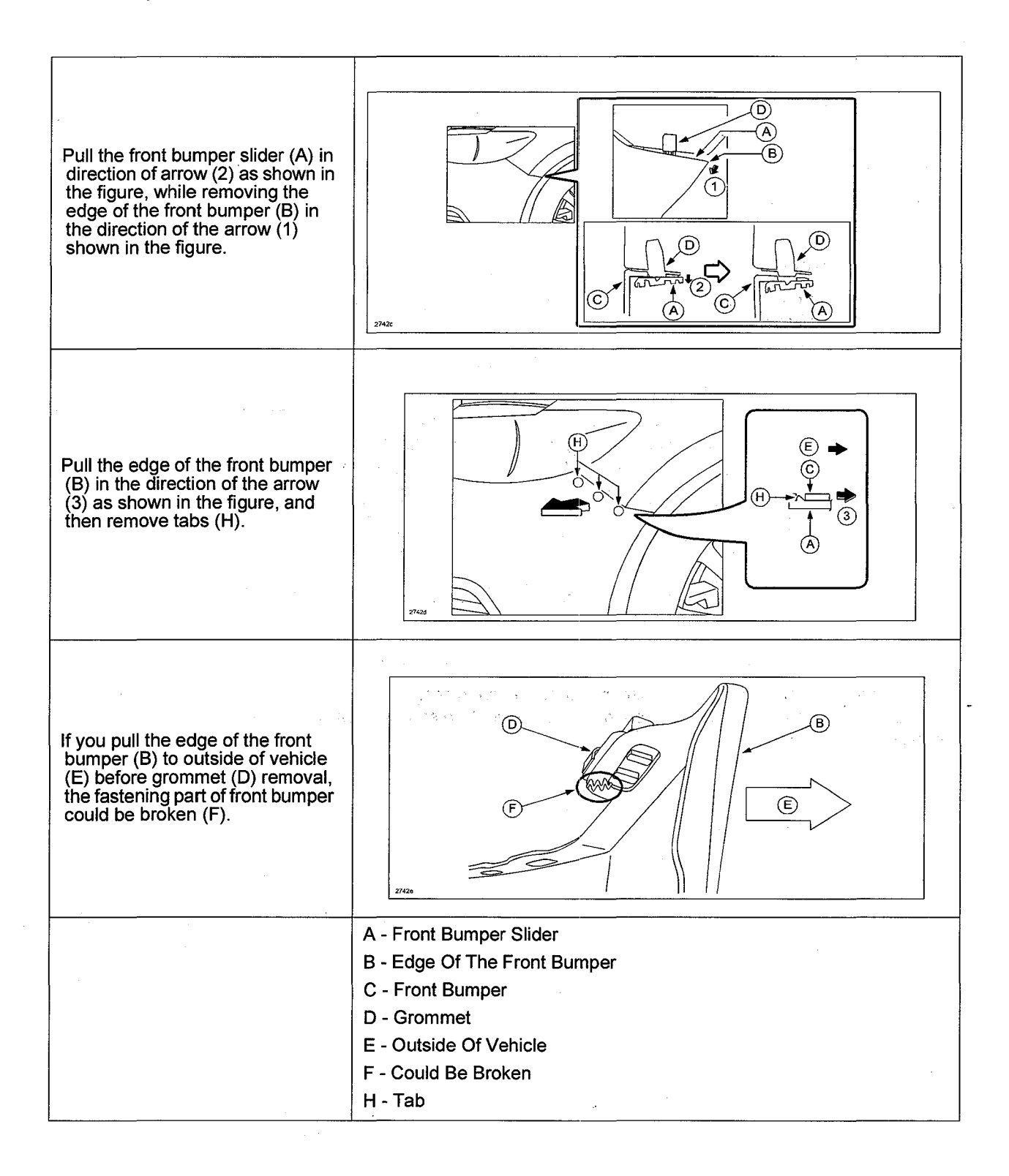

Page 4 of 5

| Bulletin No: 00-003/12              | Last Issued: 12/11/2012 |
|-------------------------------------|-------------------------|
| © 2012 Mazda Motor of America, Inc. |                         |

#### Navigation System:

The navigation has a function called "Latest Map Guarantee" (LMG), which provides complimentary map updates for a limited period of time.

When a starting condition for LMG (i.e. destination setup) is performed, the internal timer automatically starts the clock for the time period. Therefore, make sure NOT to operate the navigation when the vehicle is received. Only operate the navigation before handing over the vehicle to the customer to ensure the they get usage of the full time period of LMG.

NOTE: It is not possible to stop the clock for LMG once it has started.

Refer customer to www.mazdausa.com/navigation for more information.

#### Maintenance Monitor:

When the preset maintenance period approaches, the maintenance monitor displays a message on the LCD display (A) in the instrument cluster to inform the driver.

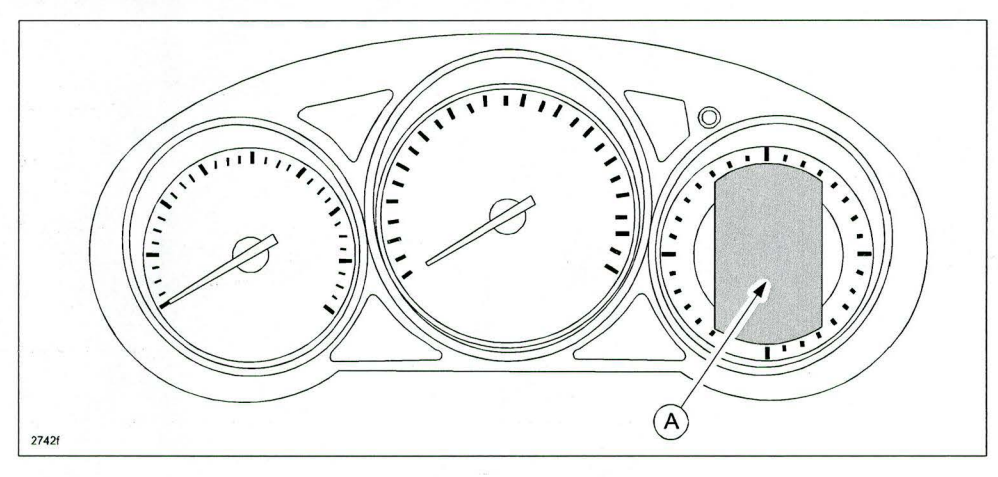

Maintenance settings for the scheduled maintenance, tire rotation, tire pressure and maintenance display/nondisplay can be set according to user option. Refer to the Workshop Manual for the setting procedure. The initial default setting is Off.

## **Tony Lawrence**

From: Sent: Subject: Daniel Gonzalez Tuesday, December 11, 2012 3:44 PM MAZDA DEALER NOTICE - SERVICE BULLETIN RELEASE

# **SERVICE BULLETIN RELEASE - 12/11/2012**

2012 INDEX: http://www.mstore2000.com/PDF Files/index12-11-12.pdf

The following Service Bulletins have just been issued.

- For latest MS3 postings, click here: https://portal.mazdausa.com/m173/service/esi/MazdaServiceShop

- For printable PDF files from MStore, click on the link below each TSB title:

\* If the links do not automatically take you directly to the document, cut and paste the link into your internet browser address window and press enter.

## **NEW BULLETINS**

00-003/12 - 2014 MAZDA6 - NEW MODEL SERVICE CAUTIONS

http://www.mstore2000.com/PDF Files/00-003-12-2742.pdf

02-007/12 - 2013-2014 CX-5 AND 2014 MAZDA6 - TIRE PRESSURE MONITORING SYSTEM (TPMS) INITIALIZATION PROCESS

http://www.mstore2000.com/PDF Files/02-007-12-2740.pdf

Please distribute this information to all parts and service personnel.